ENGINEERING TOMORROW

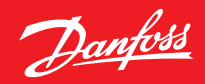

Priručnik za instalaciju

# Danfoss Eco™ Elektronički radijatorski termostat

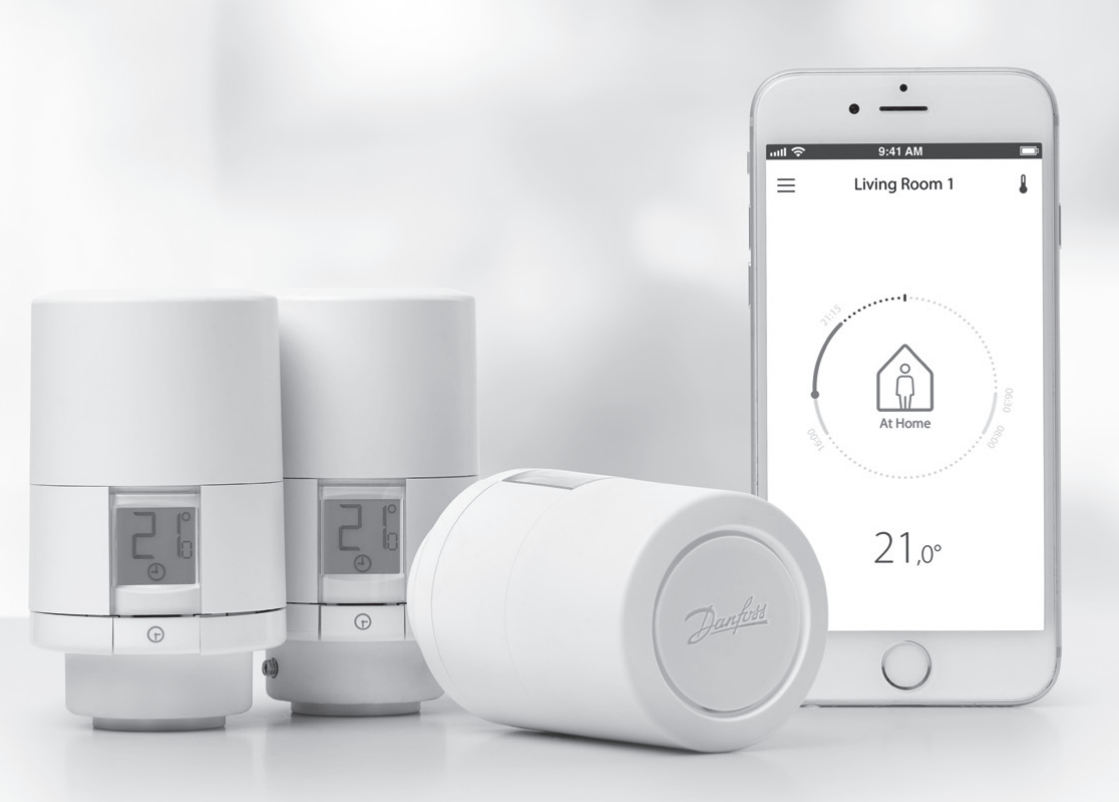

www.danfoss.com

Danfoss Danfoss Eco™, elektronički radijatorski termostat

# Priručnik za instalaciju

#### 1. Instalacija

| 1.1  | Provjera verzije uređaja Danfoss Eco™            | 4  |
|------|--------------------------------------------------|----|
| 1.2  | U paketu                                         | 5  |
| 1.3  | Pregled adaptera za ventile                      | 5  |
| 1.4  | Ugradnja odgovarajućeg adaptera                  | 7  |
| 1.5  | Umetanje baterija                                | 8  |
| 1.6  | Ugradnja uređaja Danfoss Eco™                    | 9  |
| 1.7  | Preuzimanje aplikacije Danfoss Eco™              | 9  |
| 1.8  | Uparivanje uređaja Danfoss Eco™                  | 10 |
| 1.9  | Automatske prilagodbe                            | 10 |
| 1.10 | Uklanjanje uređaja Danfoss Eco™                  | 11 |
| 1.11 | Vraćanje uređaja Danfoss Eco™ na zadane postavke | 11 |
|      |                                                  |    |
|      |                                                  |    |

| . 12 |
|------|
|      |

Danfoss Danfoss Eco™, elektronički radijatorski termostat

# Priručnik za uporabu

| 3. | Zaslo | n                                                     |
|----|-------|-------------------------------------------------------|
|    | 3.1   | Zaslon                                                |
|    | 3.2   | Crveni svijetleći prsten                              |
|    | 3.3   | Okretanje zaslona 14                                  |
|    | 3.4   | Ručni način rada                                      |
| 4. | Rasp  | oredi i temperature                                   |
|    | 4.1   | Vrijeme                                               |
|    | 4.2   | Zadana temperatura 15                                 |
|    | 4.3   | Postavljanje temperature                              |
|    | 4.4   | Izrada vlastitog rasporeda 16                         |
|    | 4.5   | Rad u odsutnosti 17                                   |
|    | 4.6   | Poništavanje rada u odsutnosti 17                     |
|    | 4.7   | Poništavanje postojećeg programa rada u odsutnosti 18 |
|    | 4.8   | Pauziranje                                            |
|    | 4.9   | Funkcija otvorenog prozora 18                         |
| 5. | Doda  | tne postavke                                          |
|    | 5.1   | Opcije postavljanja putem aplikacije Danfoss Eco™     |
|    | 5.2   | Ažuriranja softvera 20                                |
|    | 5.3   | Zaštita podataka 21                                   |
| б. | Sigur | <b>nosne mjere</b>                                    |
| 7. | Zbrin | <b>javanje</b>                                        |

Danfoss

# 1. Instalacija

## 1.1 Provjera verzije uređaja Danfoss Eco™

| Šifra    | Karakteristike verzije                                          |
|----------|-----------------------------------------------------------------|
| 014G1000 | Priloženi adapteri: adapter RA                                  |
| 014G1001 | Priloženi adapteri: adapteri RA, M30 x 1,5                      |
| 014G1002 | IT – priloženi adapteri: RA, M30, Caleffi i Giacomini           |
| 014G1003 | RU – priloženi adapteri: RA i M30                               |
| 014G1020 | UK (Combi, Bi-Di ventil) – RA (unaprijed ugrađen)               |
| 014G1021 | UK (Combi, Bi-Di ventil, RLV-D) – RA (unaprijed ugrađen)        |
| Šifra    | Karakteristike verzije                                          |
| 014G1100 | DK – priloženi adapteri: RA, M30, RAV i RAVL                    |
| 014G1101 | DE – priloženi adapteri: RA, M30, RAV i RAVL                    |
| 014G1102 | FR – priloženi adapteri: RA, M30, M28 Comap                     |
| 014G1103 | HU, HR, RO, SK, UA – priloženi adapteri: RA, M30, RTD           |
| 014G1104 | IT – priloženi adapteri: RA, M30, M28 Herz, Caleffi i Giacomini |
| 014G1105 | PL, CZ, LT, EE, LV, SI – priloženi adapteri: RA, M30 i RTD      |
| 014G1106 | NL, BE, NO, FI, IS, TR – priloženi adapteri: RA i M30           |
| 014G1107 | ES, PT – priloženi adapteri: RA, M30, M28 Orkli                 |
| 014G1108 | UK – priloženi adapteri: RA, M30                                |
| 014G1109 | AT – priloženi adapteri: RA, M30, RTD i M28 Herz                |
| 014G1110 | SE – priloženi adapteri: RA, M30 & M28 MMA                      |
| 014G1111 | RU – priloženi adapteri: RA, M30, M28 Herz i Giacomini          |
| 014G1112 | CH – priloženi adapteri: RA, M30, RAVL i RAV                    |

# 1.2 U paketu

Uređaji Danfoss Eco™ isporučuju se s gore navedenim adapterima. Osim toga, svaki paket sadrži sljedeće:

| ( Print )            | Danfoss Eco<br>Distorencia indijatorski termostat<br>Kratis priručnik |                           |             |
|----------------------|-----------------------------------------------------------------------|---------------------------|-------------|
| Danfoss Eco™         | Kratki priručnik                                                      | Potrebne su 2 AA baterije | Imbus ključ |
|                      |                                                                       |                           |             |
| Priručnik za adapter |                                                                       | Adapteri                  |             |

#### 1.3 Pregled adaptera za ventile

Adapteri za veliki raspon različitih vrsta ventila dostupni su kao dodatni pribor.

| Vrsta adaptera              | Šifra    | Adapter | Ventil |
|-----------------------------|----------|---------|--------|
| Za Danfoss<br>RA ventili    | 014G0251 |         |        |
| Za ventile<br>M30 x 1,5 (K) | 014G0252 |         |        |

Danfoss

Danfoss

| Vrsta adaptera                       | Šifra    | Adapter | Ventil |
|--------------------------------------|----------|---------|--------|
| Za Danfoss<br>RAV ventili            | 01460250 |         |        |
| Za Danfoss<br>RAVL ventili           | 01400250 |         |        |
| Za Danfoss<br>RTD ventili            | 014G0253 |         |        |
| Za M28 ventile:                      |          |         |        |
| - MMA<br>- Herz<br>- COMAP           | 014G0264 |         |        |
| Za Orkli ventile                     | 014G0257 |         |        |
| Za Caleffi I<br>Giacomini<br>ventili |          |         |        |
| (Oba se<br>adaptora<br>isporučuju)   | 01460263 |         |        |

#### 1.4 Ugradnja odgovarajućeg adaptera

Paket Danfoss Eco<sup>™</sup> sadrži priručnik za adapter pomoću kojeg možete pronaći odgovarajući adapter za svoj ventil. Ako trebate dodatnu pomoć u pronalaženju odgovarajućeg adaptera, upotrijebite QR kôd iz priručnika i slijedite upute iz videozapisa.

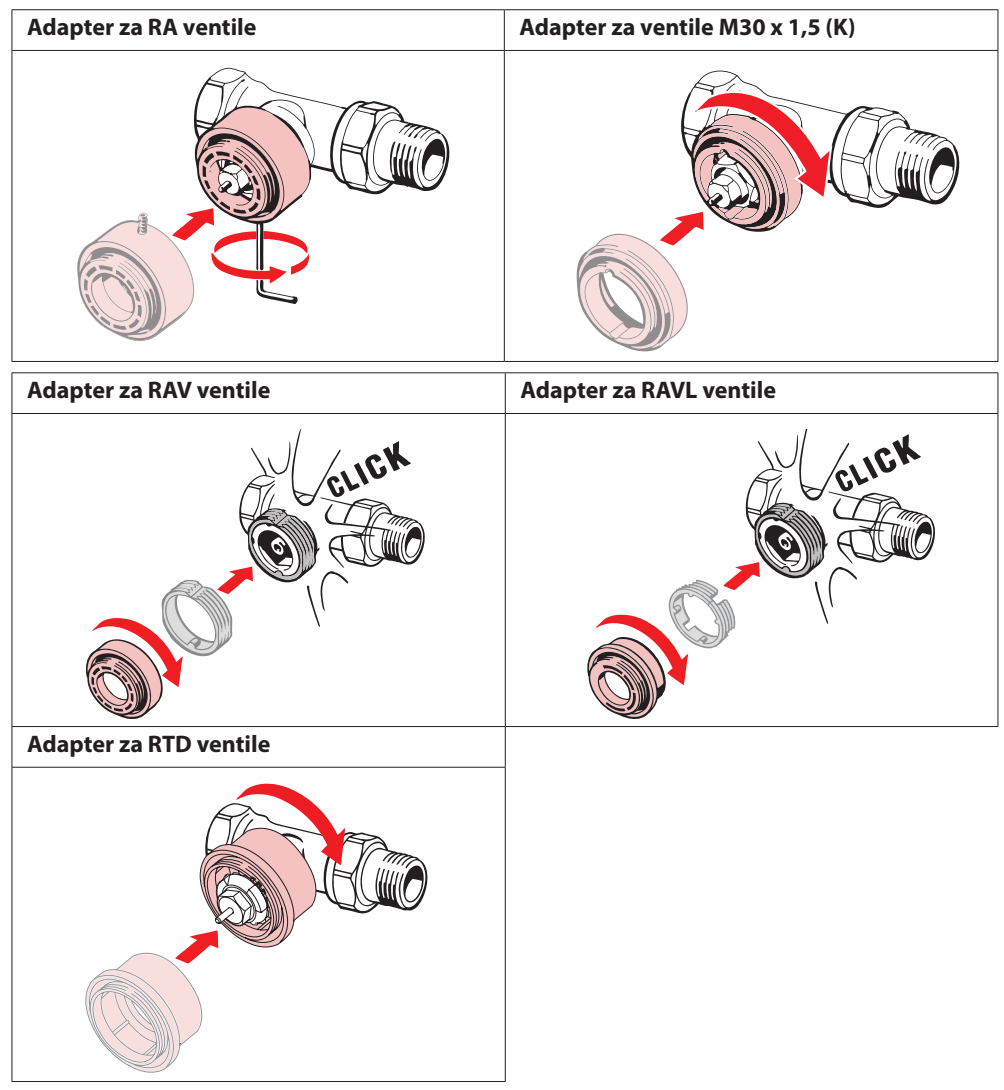

Danfoss

Danfoss Eco™, elektronički radijatorski termostat

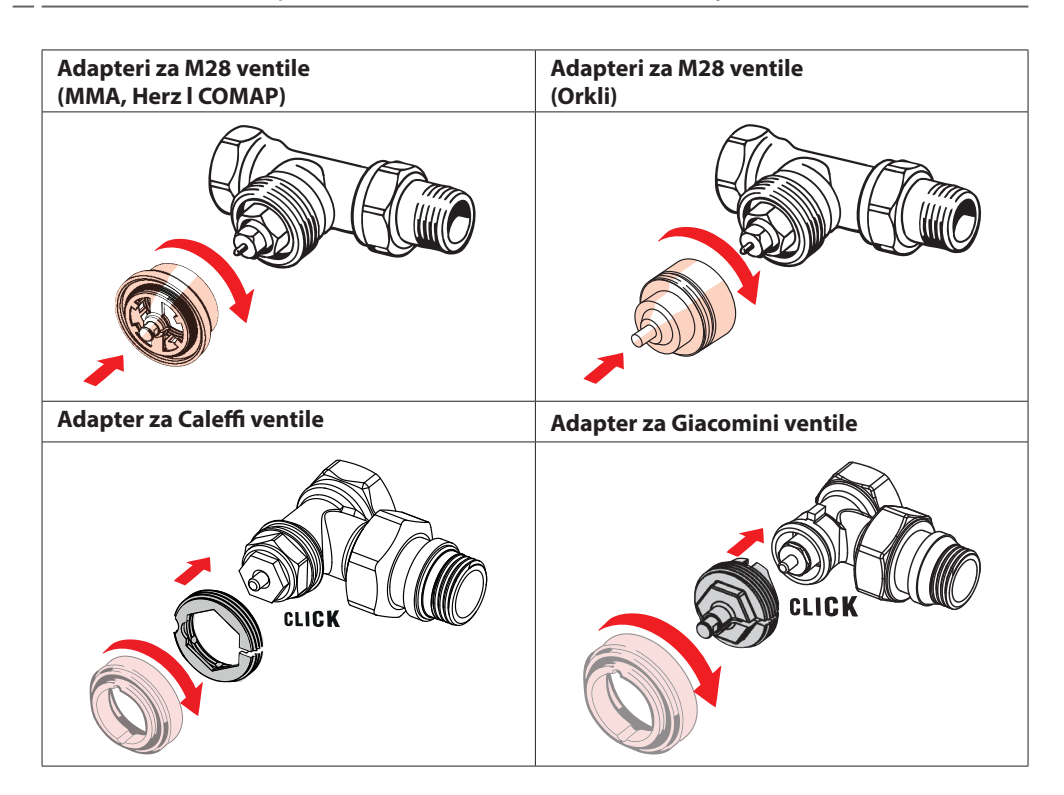

## 1.5 Umetanje baterija

Skinite poklopac pretinca za baterije kao što je prikazano na slici i umetnite dvije AA baterije. Provjerite jesu li baterije pravilno okrenute.

**Ne smiju** se upotrebljavati baterije na punjenje. Prilikom zamjene baterija postavke vremena i datuma odmah se gube. Nakon zamjene baterija ponovno se povežite s pametnim telefonom da biste aktivirali raspored. Crveni prsten treperi. Ponovno se povežite s aplikacijom za vraćanje vremena i datuma. Ako to ne učinite, osjetnik ostaje u ručnom načinu rada.

Simbol slabe baterije I prikazat će se otprilike jedan mjesec prije nego se baterije isprazne.

Prije nego se baterije istroše, ventil na uređaju Danfoss Eco™ ostaje u položaju zaštite od smrzavanja da bi se sustav grijanja zaštitio od oštećenja.

Baterije imaju vijek trajanja do 2 godine.

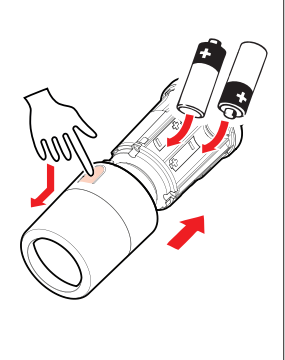

Dantoss

#### 1.6 Ugradnja uređaja Danfoss Eco™

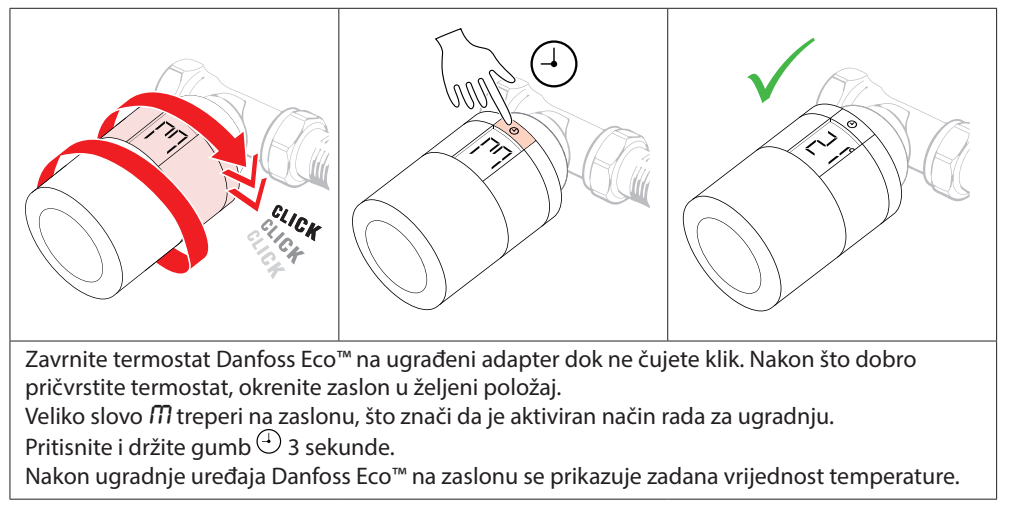

#### 1.7 Preuzimanje aplikacije Danfoss Eco™

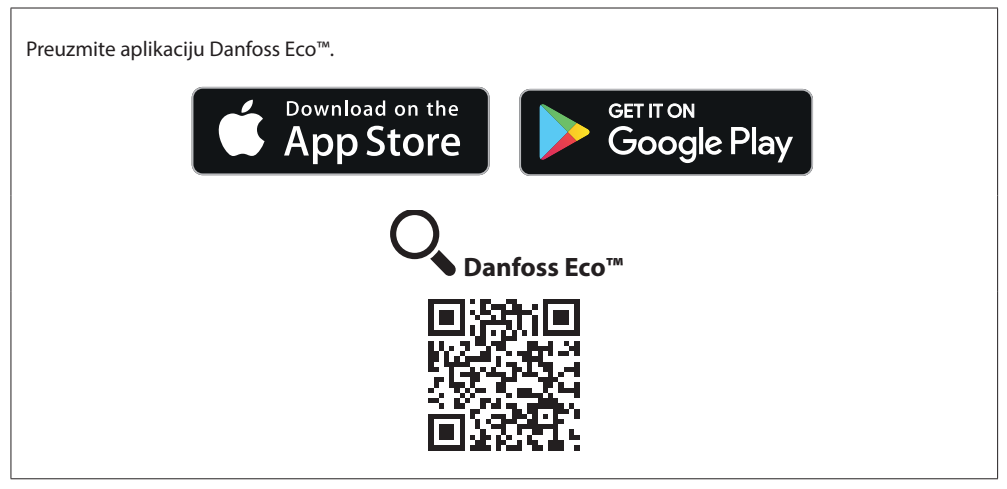

# 1.8 Uparivanje uređaja Danfoss Eco™

Napomena: uključite Bluetooth na svom pametnom telefonu da biste se povezali s uređajem Danfoss Eco™.

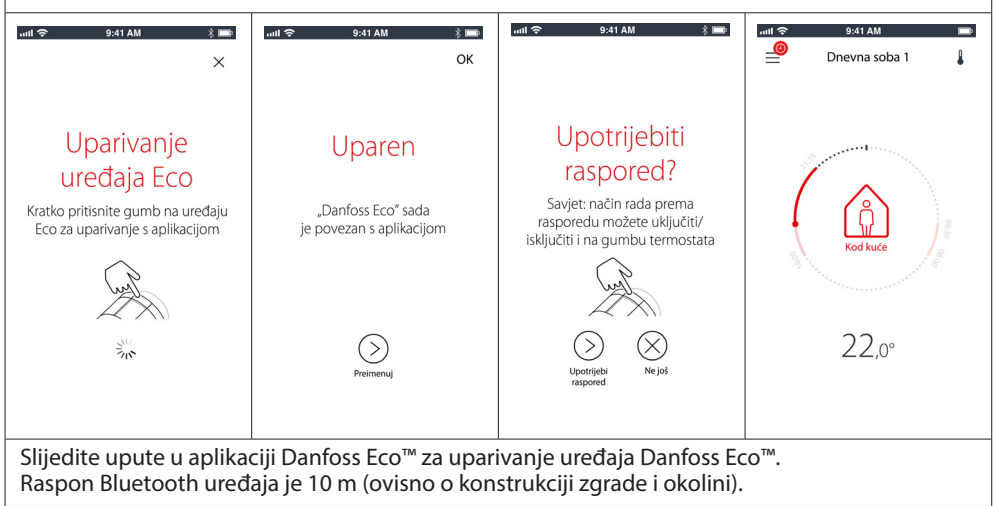

## 1.9 Automatske prilagodbe

Uređaj Danfoss Eco<sup>™</sup> automatski se počinje prilagođavati vašem sustavu grijanja u prvom tjednu nakon ugradnje. Tijekom tog postupka možda ćete primijetiti da termostat reagira sporije ili samostalno pojačava i smanjuje grijanje. Ovo je normalan i neophodan dio procesa prilagođavanja.

#### 1. Prilagođavanje ventila

Tijekom prve noći rada uređaj Danfoss Eco<sup>™</sup> isključuje grijanje radijatora i zatim ga ponovno uključuje kako bi se utvrdio točan trenutak otvaranja ventila. To uređaju Danfoss Eco<sup>™</sup> omogućuje regulaciju topline na najučinkovitiji način. Ako je potrebno, postupak se ponavlja svake noći u razdoblju do jednog tjedna.

#### 2. Prilagodba upotrebi

Ako aktivirate adaptivnu funkciju, tijekom prvog tjedna rada uređaj Danfoss Eco<sup>™</sup> uči kada treba započeti s grijanjem prostorije kako bi se postigla zadana temperatura u zadano vrijeme. Inteligentna regulacija neprekidno će prilagođavati vrijeme grijanja u usporedbi sa sezonskim promjenama temperature.

Uporaba programa uštede zahtijeva da u sustavu grijanja bude dovoljno topline za kratko razdoblje zagrijavanja. Ako se pojave problemi, obratite se svom instalateru.

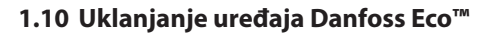

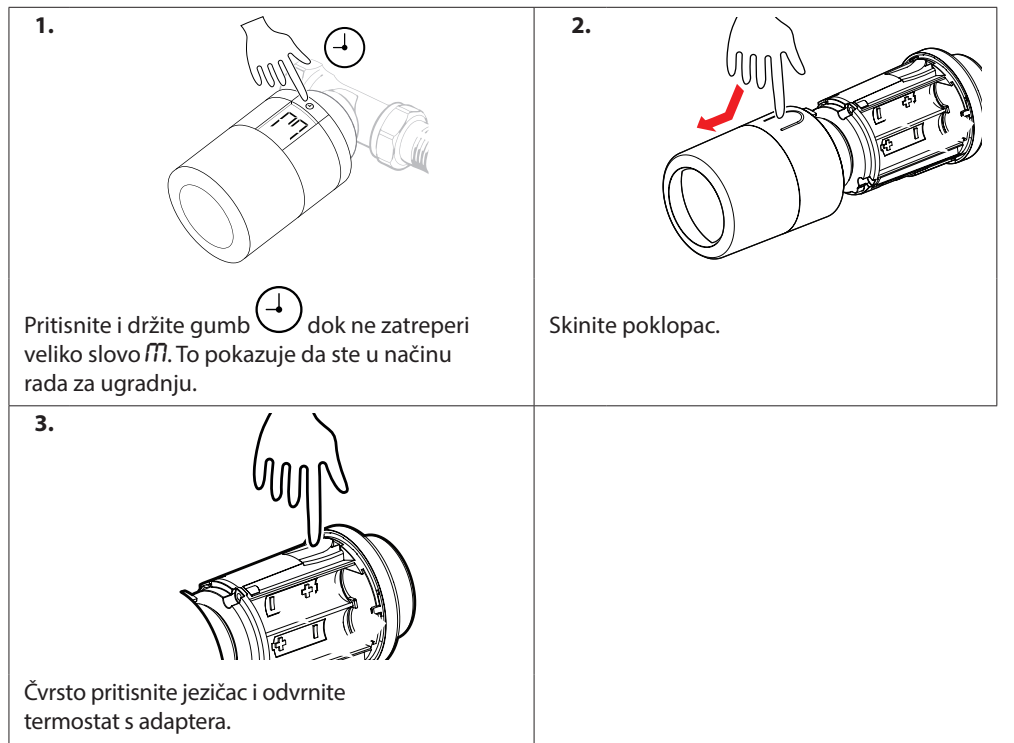

#### 1.11 Vraćanje uređaja Danfoss Eco™ na zadane postavke

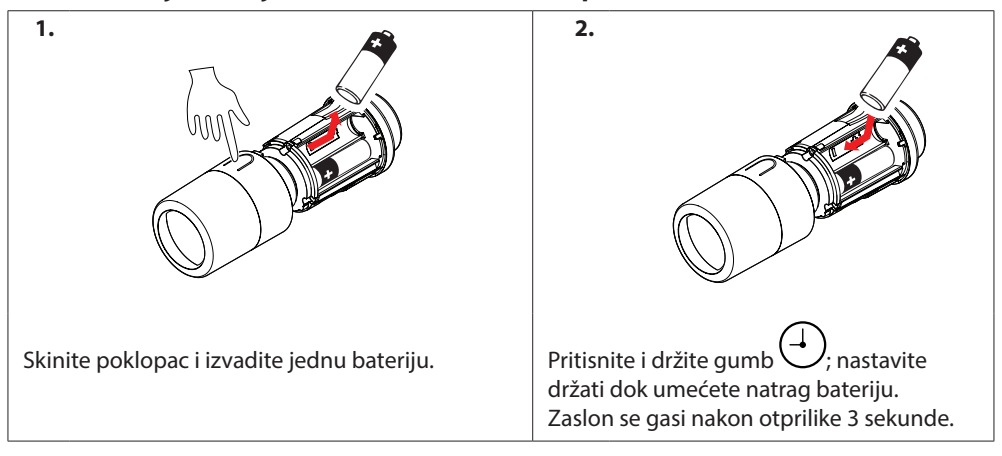

# 2. Tehničke karakteristike

| Vrsta termostata                                  | Elektronički regulator ventila radijatora s mogućnosti programiranja                                          |  |  |
|---------------------------------------------------|----------------------------------------------------------------------------------------------------|--|--|
| Preporučeni način uporabe                         | Za kućnu upotrebu (stupanj zagađenja 2)                                                                       |  |  |
| Aktuator                                          | Elektromehanički                                                                                              |  |  |
| Zaslon                                            | LCD s bijelim pozadinskim osvjetljenjem                                                                       |  |  |
| Klasifikacija softvera                            | A                                                                                                    |  |  |
| Regulacija                                        | PID                                                                                                    |  |  |
| Izvor napajanja                                   | 2 x 1,5 V alkalne AA baterije (nisu priložene)                                                                |  |  |
| Potrošnja energije                                | 3 μW u stanju pripravnosti<br>1,2 W u aktivnom stanju                                                         |  |  |
| Vijek trajanja baterije                           | Do 2 godine                                                                                                   |  |  |
| Indikator slabe razine napunjeno-<br>sti baterije | lkona baterije treperi na zaslonu.<br>Ako je razina napunjenosti baterije kritična,<br>treperi crveni prsten. |  |  |
| Raspon temperature okoline                        | 0 do 40 °C                                                                                                    |  |  |
| Raspon temperature transporta                     | -20 do 65 °C                                                                                                  |  |  |
| Maksimalna temperatura vode                       | 90 °C                                                                                                    |  |  |
| Raspon namještanja temperature                    | 4 do 28 °C                                                                                                    |  |  |
| Interval mjerenja                                 | Mjeri temperaturu svaku minutu                                                                                |  |  |
| Točnost sata                                      | +/- 10 min u godini                                                                                           |  |  |
| Pomicanje osovine                                 | Linearno, do 4,5 mm, maks. 2 mm na ventilu (1 mm/s)                                                           |  |  |
| Razina buke                                       | < 30 dBA                                                                                                    |  |  |
| Stupanj zaštite                                   | Vrsta 1                                                                                                    |  |  |
| Težina (uklj. baterije)                           | 198 g (s RA adapterom)                                                                                        |  |  |
| IP razred                                         | 20 (nije za upotrebu u opasnim instalacijama<br>ili na mjestima gdje će biti izložen vodi)                    |  |  |
| Odobrenja, oznake itd.                            | E Bluetooth                                                                                                   |  |  |

# 3. Zaslon

#### 3.1 Zaslon

Kratko pritisnite gumb <sup>(1)</sup> da bi se prikazao zaslon. Uređaj Danfoss Eco™ prikazuje **postavljenu temperaturu**, a ne **izmjerenu temperaturu prostorije**.

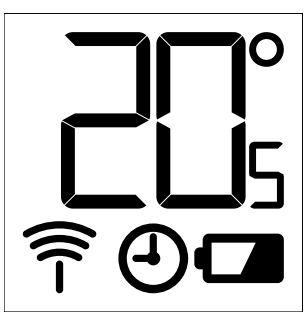

#### Simboli na zaslonu:

| ריק | Način rada za ugradnju uvijek treba aktivirati prilikom ugrađivanja ili uklanjanja uređaja<br>Danfoss Eco™. Termostat se može nepopravljivo oštetiti ako nije u ispravnom položaju<br>prilikom ugradnje. |
|-----|----------------------------------------------------------------------------------------------------|
|     | Temperatura se prikazuje u stupnjevima Celzija. Uređaj Danfoss Eco™ prikazuje<br><b>postavljenu temperaturu</b> , <i>a ne</i> <b>izmjerenu temperaturu prostorije</b> .                                  |
| (-) | Zakazani način rada.                                                                                                    |
| Î   | Simbol antene treperi kada trebate povezati aplikaciju s termostatom.<br>Ako ste povezani, crveni prsten svijetli (zaslon je prazan).                                                                    |
|     | Slaba baterija. Ikona baterije treperi na zaslonu.<br>Ako je razina napunjenosti baterije kritična, treperi crveni prsten.                                                                               |

# 3.2 Crveni svijetleći prsten

Crveni prsten stalno je upaljen dok ste povezani s aplikacijom Danfoss Eco™. Treperi i kada je razina napunjenosti baterija kritično niska.

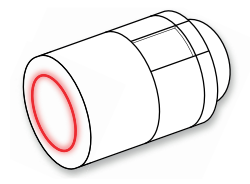

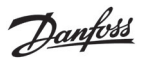

#### Priručnik za instalaciju Danfoss Eco™, elektronički radijatorski termostat

#### 3.3 Okretanje zaslona

Uređaj Danfoss Eco™ može se ugraditi u vodoravnom ili okomitom položaju, ovisno o ventilu radijatora. Zakrenutost zaslona možete postaviti u "vodoravni" ili "okomiti" položaj u naprednim postavkama aplikacije Danfoss Eco™.

#### 3.4 Ručni način rada

Uređaj Danfoss Eco™ može se upotrebljavati bez aplikacije Danfoss Eco™ u ručnom načinu rada. Smanjena je funkcionalnost.

Prilagodite temperaturu pomoću kotačića. Na zaslonu se prikazuje postavljena temperatura, a ne temperatura prostorije. U ručnom načinu rada ne može se postaviti ugodna ili snižena temperatura.

# 4. Rasporedi i temperature

#### 4.1 Vrijeme

Uređaj dobiva točno vrijeme s pametnog telefona. Nema potrebe za podešavanjem vremena. Danfoss Eco™ ima prikaz vremena u formatu od 24 sata.

Napomena. Ako su iz uređaja Danfoss Eco™ uklonjene baterije, nakon zamjene baterija trebate se povezati s aplikacijom Danfoss Eco™ da biste podesili vrijeme.

#### 4.2 Zadana temperatura

| U nastavku su navedene zadane vrijednosti temperature za Danfoss Eco™:        |       |                     |                    |  |
|-------------------------------------------------------------------------------|-------|---------------------|--------------------|--|
| <u>ແ비 중</u> 9:41 AM 왕 🎟                                                       | Ikona | Naziv               | Zadana temperatura |  |
| $\hat{\mathbf{k}}$ Kod kuće $22,0^{\circ}$                                    | Î     | Kod kuće            | 21 ℃               |  |
| û≬izvan kuće 17,0°<br>⊙ spavanje 17,0°<br>® Rad u 15,0°                       |       | lzvan kuće/spavanje | 17 ℃               |  |
| (2) Raspored                                                                  |       | Rad u odsutnosti    | 15 ℃               |  |
| Zadane vrijednosti temperature mogu se promijeniti u aplikaciji Danfoss Eco™. |       |                     |                    |  |

#### 4.3 Postavljanje temperature

1

Sami postavite vrijednosti temperature za razdoblja snižene temperature u aplikaciji Danfoss Eco™.

> Pomicanjem postavite željene vrijednosti temperature. Uređaj Danfoss Eco™ može se postaviti na temperaturu od 5 °C do 28 °C. Danfoss preporučuje da razlika između temperature "Kod kuće" i "Izvan kuće/spavanje" ne bude veća od 4 stupnja.
>
>
>  Image: Radu u od 5 °C do 28 °C.
>
>
>  Napomena. Promjene temperature na početnom zaslonu privremene su (do sljedećeg razdoblja snižene temperature).

Dantoss

| uut 🗢 ۹۰۸۱ ۸۸۵ 🚥<br>ح Dnevna soba ۱<br>Tjedni raspored                                                                                                    | uat ♥ 9:41 AM ■<br>< Dnevna soba 1<br>Tjedni raspored                                                                                                    | .unt ♥ 9:41 AM me<br>< Dnevna soba 1 ox<br>Raspored za ponedjeljak                                                                                                    |
|----------------------------------------------------------------------------------------------------|----------------------------------------------------------------------------------------------------|----------------------------------------------------------------------------------------------------|
| Po Ut Sr<br>Ce Pe Su<br>Ne<br>Raspored                                                                                                    | Po Ut Sr<br>Ce Pe Su<br>Ne<br>Raspored                                                                                                    | 24<br>15:30<br>12<br>12<br>12<br>12<br>12<br>12<br>12<br>12<br>12<br>12<br>12<br>12<br>12                                                                                                    |
| Raspored možete izraditi<br>sami u aplikaciji Danfoss<br>Eco™. Možete odabrati bilo<br>koje vrijeme snižavanja<br>temperature unutar 24 sata<br>i do 3 razdoblja snižene<br>temperature dnevno. | Razdoblja "Kod kuće"<br>prikazuju se u crvenoj boji<br>na tjednom rasporedu.<br>Funkcija "kopiranje"<br>omogućuje kopiranje<br>izrađenog rasporeda<br>u rasporede za druge dane. | U aplikaciji Danfoss Eco™<br>prikazuje se sat u formatu<br>od 24 sata, na kojem je<br>vrijeme Kod kuće prikazano<br>crvenom bojom, te sažetak<br>rasporeda s pojedinostima<br>o postavljenom vremenu.<br>Najkraće razdoblje Kod<br>kuće je 30 minuta. |

# 4.4 Izrada vlastitog rasporeda

#### 4.5 Rad u odsutnosti

Program rada u odsutnosti održava sniženu temperaturu tijekom razdoblja koje ste vi definirali. Upotrijebite program rada u odsutnosti da biste uštedjeli energiju kada niste kod kuće. Program rada u odsutnosti postavlja se u aplikaciji Danfoss Eco™.

| الس 9:41 AM الله کې کې د د د کې کې کې کې کې کې کې کې کې کې کې کې کې           | unt ବ 9:41 AM 📼<br>< Zakazano OK                                                                                                    | ستا چه ۹:41 AM 📼<br>ح Zakazano OK                                                                                                    | unt 후 9:41 AM 📟 🔀                                                                    |
|-------------------------------------------------------------------------------|----------------------------------------------------------------------------------------------------|----------------------------------------------------------------------------------------------------|--------------------------------------------------------------------------------------|
| Rad u odsutnosti?<br>Snižava temperaturu<br>za 15,0 °C kada ste<br>izvan kuće | Napusti         2. velj. 2016.         08:00           2         3/3         4/5           9         0.0         10           10         1.5         5           10         1.5         5           11         1.5         6           2         3.43         5           9         0.0         10           10         1.5         5           9         0.0         10           10         1.5         5           9         0.0         10           11         2         3         4         5           10         10         11         12         13           14         15         16         17         18         19         20 | Napusti         2.velj.2016.         08.00           Povratak         9.velj.2016.         08.00           V         Velj.2016.         5           Po         Ut         5         6           1         2         3         4         5           7         8         0         10         11         12           11         10         10         11         12         13           14         15         16         17         18         9           21         22         3         4         3         4 | Rad u odsutnosti?<br>Snižava temperaturu<br>za 15,0 °C kada ste<br>izvan kuće        |
| Način rada u<br>odsutnosti može se<br>zakazati ili postaviti<br>odmah (Sada). | Zakazani rad<br>u odsutnosti ima<br>postavke datuma<br>i vremena.                                                                                                    | Postavite rad<br>u odsutnosti<br>u aplikaciji<br>Danfoss Eco™.                                                                                                    | Datum rada<br>u odsutnosti<br>potvrđuje se na<br>zaslonu aplikacije<br>Danfoss Eco™. |

#### 4.6 Poništavanje rada u odsutnosti

Ako se vraćate ranije nego što ste očekivali, možda ćete se htjeti prebaciti s programa rada u odsutnosti na svoj uobičajeni raspored.

| witt � 0-ti AM ■<br>×                | U postavkama za "Rad u odsutnosti" aplikacija Danfoss Eco™<br>omogućuje prekid razdoblja rada u odsutnosti ili uređivanje<br>datuma i vremena. |
|--------------------------------------|----------------------------------------------------------------------------------------------------|
| Prekid rada                          |                                                                                                    |
| u odsutnosti?                        |                                                                                                    |
| Povratak na prethodni<br>način rada? |                                                                                                    |
| Da Urred                             |                                                                                                    |

Danfoss

Dantoss Danfoss Eco™, elektronički radijatorski termostat

#### 4.7 Poništavanje postojećeg programa rada u odsutnosti

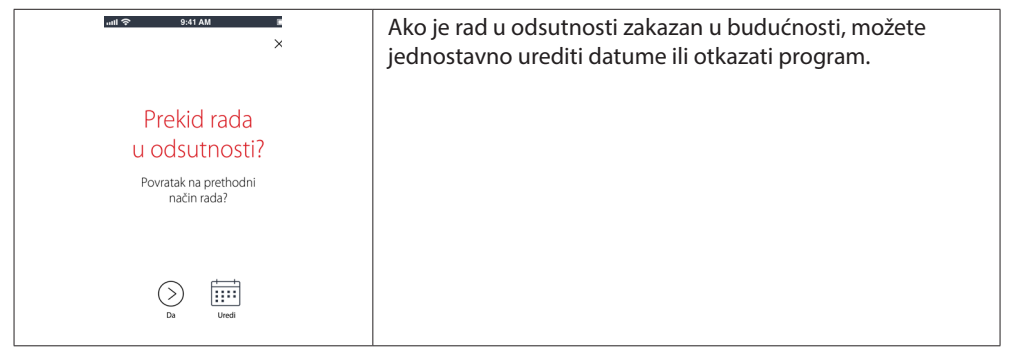

#### 4.8 Pauziranje

| Program pauziranja zadržava sniženu temperaturu dok se ne odabere drugi program.                                                              |                                                                                                    |  |  |
|----------------------------------------------------------------------------------------------------|----------------------------------------------------------------------------------------------------|--|--|
| Left ⊕ 541 AU<br>E Dnevna soba 1<br>Pauziranje<br>Eco je u načinu zaštite od smrzavanja<br>000<br>000<br>000<br>000<br>000<br>000<br>000<br>0 | Kada se uređaj Danfoss Eco™ ručno postavi na minimalnu<br>razinu, prikazuje se natpis s obavijesti, a ikona u sredini<br>prebacuje se na "Pauziranje".<br>Za izlazak iz pauziranja kliknite ikonu u sredini<br>u aplikaciji Danfoss Eco™ i vratite zakazanu ili<br>ručno zadanu vrijednost. |  |  |

#### 4.9 Funkcija otvorenog prozora

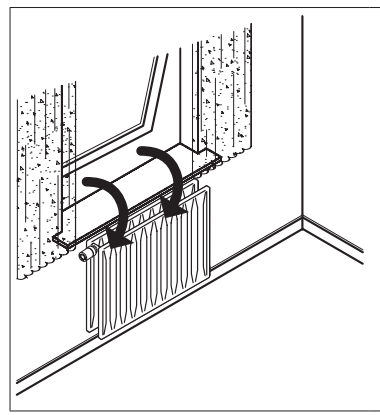

Uređaj Danfoss Eco™ ima funkciju otvorenog prozora, koja omogućuje zatvaranje ventila čim temperatura prostorije naglo padne, čime se smanjuje gubitak topline. Grijanje se isključuje na najviše 30 minuta prije nego što ga uređaj Danfoss Eco™ vrati na izvorne postavke. Kada se aktivira funkcija otvorenog prozora, ona je pohranjena 45 minuta.

Napomena! Imajte na umu da će na funkciju otvorenog prozora utjecati zastori ili namještaj koji prekrivaju uređaj Danfoss Eco™, čime ga sprječavaju da otkrije opadanje temperature.

# 5. Postavke i načini rada za ugradnju

# 5.1 Opcije postavljanja putem aplikacije Danfoss Eco™

|                   | Naredba                                                | Opcije                                                                                                    |
|-------------------|--------------------------------------------------------|----------------------------------------------------------------------------------------------------|
| Termostati        | Popis ugrađenih termostata<br>Danfoss Eco™ (po nazivu) | Opcija promjene naziva uređaja<br>Danfoss Eco™ ili poništavanja uparivanja<br>postojećeg uređaja Danfoss Eco™.                                                                                                    |
|                   | Dodavanje uređaja Danfoss<br>Eco™                      | Opcija dodavanja drugog uređaja<br>Danfoss Eco™.                                                                                                    |
| Ograničenja       | Šifra                                                  | Opcija dodavanja šifre u aplikaciju<br>Danfoss Eco™.                                                                                                    |
|                   | Promjena šifre                                         | Opcija promjene šifre.                                                                                                    |
|                   | Roditeljska blokada                                    | Uključite roditeljsku blokadu za zaštitu<br>uređaja Danfoss Eco™. Nakon što<br>je uključite, uređaj Danfoss Eco™ može<br>se podešavati samo putem aplikacije<br>Danfoss Eco™, a funkcija ručnog<br>načina rada je poništena.     |
|                   | Min./maks. temperatura                                 | Ograničavanje raspona temperature.<br>Postavke MIN/MAX podešavaju<br>se biranjem temperature pomicanjem<br>u aplikaciji Danfoss Eco™.                                                                                            |
| Napredne postavke | Prilagodba upotrebi                                    | Prilagodba upotrebi omogućuje<br>postizanje željene temperature u pravo<br>vrijeme. Funkcija prilagodbe upotrebi<br>pomoću povijesnih podataka određuje<br>koliko se brzo (stupnjevi u satu) svaka<br>prostorija može zagrijati. |
|                   | Regulacija topline                                     | Regulacija topline omogućuje da<br>uređaj Danfoss Eco™ postigne ugodnu<br>temperaturu na vrijeme i prema<br>rasporedu. Opcije su Umjereno ili Brzo.<br>Opcija Umjereno osigurava dovoljnu<br>temperaturu povrata.                |
|                   | Okretanje zaslona                                      | Zaslon uređaja Danfoss Eco™ može<br>se zakrenuti za 180°. To omogućuje<br>čitanje zaslona u vodoravnom<br>i okomitom položaju.                                                                                                   |
|                   | Način rada                                             | Način rada za ugradnju                                                                                                    |
|                   | Zaštita od smrzavanja                                  | Minimalna temperatura za zaštitu sustava<br>grijanja. Postavite između 4 i 10 °C.                                                                                                    |

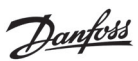

Danfoss Eco™, elektronički radijatorski termostat

| Informacije<br>o sustavu | Informacije o verziji softvera | Služi za provjeru najnovije verzije softvera<br>aplikacije Danfoss Eco™ koja je preuzeta<br>na uređaj.                                                                                                    |
|--------------------------|--------------------------------|----------------------------------------------------------------------------------------------------|
| EULA                     | Pravne informacije             | Cijeli tekst uvjeta i odredbi aplikacije<br>Danfoss Eco™.                                                                                                    |
|                          | Teme                           | Vodi do web-mjesta s temama pomoći<br>za uklanjanje poteškoća s uređajem<br>Danfoss Eco™.                                                                                                    |
|                          | Prikaz uvodnih zaslona         | Pokreće prikaz uvodnih zaslona koji<br>se prikazuju čim preuzmete aplikaciju<br>Danfoss Eco™.                                                                                                    |
| Pomoć                    | Demonstracijski način rada     | Isprobajte aplikaciju Danfoss Eco™<br>sa značajkom demonstracijskog načina<br>rada. Ona ne služi za podešavanje uređaja<br>Danfoss Eco™, već prikazuje zaslone<br>i funkcije u aplikaciji Danfoss Eco™.<br>N. B. Za izlaz iz demonstracijskog načina<br>rada kliknite riječ "Demonstracija"<br>na zaslonu aplikacije Danfoss Eco™. |

# 5.2 Ažuriranje softvera

Termostat Danfoss Eco™ može se ažurirati putem aplikacije Danfoss Eco™. Aplikacija Danfoss Eco™ pruža obavijesti o dostupnosti novog softvera.

# Priručnik za instalaciju Danfoss Eco™, elektronički radijatorski termostat

# 5.3 Zaštita podataka

Zajamčena je zaštita podataka za termostat Danfoss Eco™ i aplikaciju Danfoss Eco™ koji su upareni s vašim pametnim telefonom. Neovisni stručnjaci ispituju sustav na godišnjoj razini.

Šifriranje podataka: bežična veza termostata Danfoss Eco™ zaštićena je od prijetnji s nepoznatih uređaja najnovijom tehnologijom šifriranja, a prvo uparivanje s termostatom može se provesti isključivo pritiskom gumba na samom termostatu.

*Šifra za zaštitu:* šifra koju dodjeljuje korisnik osigurava da isključivo ovlaštene osobe mogu uvoditi izmjene u sustav.

*Osobni podaci korisnika* kao što su temperatura ili zadane vrijednosti pohranjuju se samo u termostatu tako da im možete pristupiti samo putem osobne aplikacije.

Osim sigurnosnih funkcija koje omogućuju zaštitu podataka u bilo kojem trenutku tijekom prijenosa podataka iz pametnog telefona u termostat Danfoss Eco<sup>™</sup>, dodatnim tehničkim i organizacijskim mjerama pružamo najvišu razinu sigurnosti. Danfoss neprekidno dodatno provjerava i razvija te mjere.

# 6. Sigurnosne mjere

Termostat nije namijenjen za djecu i ne smije su upotrebljavati kao igračka. Ne ostavljajte materijale pakiranja na mjestima na kojima djeca mogu doći u iskušenje da se s njima igraju jer je to iznimno opasno.

Ne pokušavajte rastaviti termostat jer sadrži dijelove koje korisnici ne mogu sami servisirati. Ne uklanjajte poklopac da biste očistili termostat. Vanjski poklopac može se očistiti mekanom krpicom.

# 7. Zbrinjavanje

Termostat se mora zbrinuti kao elektronički otpad.

Dantoss

Danfoss

Priručnik za instalaciju Danfoss Eco™, elektronički radijatorski termostat

Bilo koje informacije, koje uključuju, ali se ne ograničavaju na izbor proizvoda, njihovu primjenu ili korištenje, dizajn, težinu, dimenzije, svojstva ili bilo koji drugi tehnički podatak naveden u priručnicima za uporabu proizvoda, opisima u katalozima, reklamama itd., te neovisno o tome jesu ili te informacije, navedene u psanom, usmenom ili elektroničkom obliku, na internetu ili su preuzete i interneta, smatrat će se informativnimi o bvezujuće su jedino ako iu mjeri u kojo postoji izrazito u pučivanje na to u ponudi //ili u potvrdi nardzbe. Banforsos ne preuzane odgovornost za eventualne Danfoss pridržava pravo iznjena na svojim proizvodima buraterijalima. Danfoss pridržava pravo iznjena na svojim proizvodima buraterijalima. Danfoss pridržava pravo iznjena na svojim proizvodima burethodnog upozorenja. To se odnosi i na naručene proizvode koji još nisu isporučeni, pod uvjetom da se takve izmjene mogu izvršiti bez provine obliku, proizvodima buroti ili funkcije. Svi zaštitni znaci u ovom materijalu vlasništvo su tvrtke Danfoss A/S. Ili grupe tvrtki Danfoss. I logotip Danfoss zaštitni su znakovi tvrtke Danfoss A/S. Sva prava pridržana.

Climate Solutions • danfoss.hr • +385 1 884 88 88 • korisnickapodrska.hr@danfoss.com